# **Configuring Delegated Administration and Self-Service in VMM**

#### Scenario

To address the administration requirements for one of the business groups, you will implement delegated administration and self-service in VMM. You need to configure the delegated administration roles and the self-service roles, and then verify the configuration.

The main tasks for this exercise are as follows:

- 1. Configure a delegated administrator role in VMM
- 2. Configure self-service administration in VMM
- 3. Validate the configuration by using VMM
- 4. Validate the configuration by using App Controller

## Task 1: Configure a delegated administrator role in VMM

#### Create a private cloud

- From SCVMM Click the VMs and Service workspace, and then create a cloud named
- <sup>3.</sup> Contoso Development, with the description Contoso Development Cloud.
- 4. Follow the Create Cloud Wizard, and then on the **Resources** page, select **Contoso**.
- 5. On the Logical Networks page, select Contoso Corp.
- 6. On the Load Balancers page, select Microsoft Load Balancing (NLB).
- 7. On the **Port Classifications** page, select **Network load balancing**, **Medium Bandwidth**, and **High Bandwidth**.
- 8. On the Library page, select MSSCVMMLibrary. (click on Add to select
- <sup>o.</sup> MSSCVMMLibrary)

On the **Capacity** page, review the capacity options. Clear the check box next to each selected resource, and then assign the following:

- 8 virtual CPUs
- 9. 12 GB memory
  - 250 GB storage
  - 15 quota points
  - 4 virtual machines

#### 10. On the Capability Profiles page, select Hyper-V.

11. Review the **Summary** page, click **Finish**, and then close the Jobs window.

## Configure delegated administration in VMM

- 1. In the VMM console, click the **Settings** workspace, and then create a User Role with the name
- DevAdmin and the description Development team administrators.
- 2. Follow the Create User Role Wizard, on the **Profile** page, select **Fabric Administrator** (**Delegated Administrator**), and then on the **Members** page, add **Rob Cason**.
- 3. On the **Scope** page, select the **Contoso Development** cloud and the **ContosoHosts** host group.
- 4. On the Library servers page, select DC01.contoso
- 5. On the **Run As accounts** page, select **Administrator** account. (click Add to select)
- 6. Review the summary, click **Finish**, and then close the Jobs window.

## Task 2: Configure self-service administration in VMM

## **Configure self-service in VMM**

- In the VMM console, click the **Settings** workspace, and then create a User Role named DevContractors with the description Development team contractors.
- <sup>2</sup>. Follow the Create User Role Wizard, and then on the **Profile** page, select **Application Administrator (Self-Service User)**.
- 3. On the Members page, add Adam. (create a user called Adam in DC01 first)
- 4. On the Scope page, select Contoso Development.
- 5. On the Networking page, Add Contoso network.
- 6. On the **Resources** page, select the **a resource**.

On the **Permissions** page, assign the following permitted actions:

- Deploy
- 7 Remote connection
  - Shut down
  - Start
  - Stop
- 8. On the **Run As accounts** page, select **Administrator** Account. (Add to select)
- 9. On the **Summary** page, review the settings, click **Finish**, and then close the Jobs window.

# Task 3: Validate the configuration by using VMM

#### Your new user will be able to do the following

Create a new virtual machine in the London Development cloud. Follow the Create Virtual

- 3. Machine Wizard, and then on the Select Source page, select Create the new virtual machine with a blank virtual hard disk.
- 4. On the **Specify Virtual Machine Identity** page, name the virtual machine **AdamVM**.

- 5. On the Configure Hardware page, select a Hyper-V capability profile.
- 6. On the Select Destination page, select Deploy the virtual machine to a private cloud.
- 7. On the **Select Cloud** page, select **contoso**.
- 8. On the **Summary** page, create the virtual machine. Close the DevAdmin instance of the Virtual Machine Manage console.

In the Administrator instance of the Virtual Machine Manager console, click the VMs and

9. **Services** workspace, and then click the arrow next to **Clouds**. You should see the London Development cloud.

Click the **London Development** cloud, and then on the ribbon, click **Overview**. Note that 10, you can see User roles and Virtual Machine Owners. Confirm that you can see the

<sup>10.</sup> DevAdmin and DevContractors roles. Click to expand these roles and view their assigned users. Review the details on this page.

# Task 4: Validate the configuration by using App Controller

## **Connect App Controller to VMM**

1. On LON-VMM1, open App Controller.

On the App Controller Credentials page, sign in with the following credentials:

- <sup>2.</sup> User name: Adatum\Administrator
  - Password: Pa\$\$w0rd

3. Add a new connection to LON-VMM1.adatum.com, with the Description set to London VMM Server access and the Server name set to LON-VMM1.adatum.com.

4. On the Overview page, in the top right corner of the browser, click Sign Out.

# Verify self-service in App Controller

- 1. On the **App Controller Credentials** page, in the **User name** field, type **Adatum**\**Adam**, in the **Password** field, type **Pa\$\$w0rd**, and then click **Sign In**.
- 2. From the **Overview** page, deploy a new service from the **Adatum Web Service template**. In the Service section, click **Configure**, on the **Properties of Adatum Web Service** page,
- 3. name the service **Contractor Service**, and then add a cost center called **London Development**.
- 4. In the Instance section, click **Configure**, in the **Computer Name** field, type **LON-WEB1**, and then click **OK**.
- 5. Note that, by clicking **Deploy**, a new virtual machine would be deployed. This would take between 10 and 20 minutes.
- 6. Click **Cancel** to cancel the deployment.
- 7. Close the App Controller window.